## Log into and go to your gradebook.

|          |                   | Service High School - T Service HS 17/18 |
|----------|-------------------|------------------------------------------|
|          | School Calendar   | My Favorites                             |
| 4        | October 2017 🔹 🖒  |                                          |
| 2017 Sun |                   |                                          |
| 2017 Mon |                   |                                          |
| 2017 Tue |                   |                                          |
| 2017 Wed |                   | My Favorites                             |
| 2017 Thu |                   | Grade Book                               |
| 2017 Fri |                   | Grade Book Task Summary Rpt              |
| 2017 Sat |                   | Class Attendance                         |
| 2017 Sun |                   | Seating Chart Rpt                        |
| 2017 Mon |                   | Grade Book Task Summary Sheet Rot        |
| 2017 Tue |                   |                                          |
| 2017 Wed |                   |                                          |
| 2017 Thu |                   |                                          |
| 2017 Fri |                   |                                          |
| 2017 Sat |                   |                                          |
| 2017 Sun |                   |                                          |
| 2017 Mon |                   |                                          |
| 2017 Tue |                   |                                          |
| 2017 Wed |                   |                                          |
| 2017 Thu |                   |                                          |
| 2017 FR  |                   |                                          |
| 2017 Sat |                   |                                          |
| 2017 Sun |                   |                                          |
| 2017 Tuo |                   |                                          |
| 2017 Wed |                   |                                          |
| 2017 Thu |                   |                                          |
| 2017 Ed  |                   |                                          |
| 2017 Sat |                   |                                          |
| 2017 Sun |                   |                                          |
| 2017 Mon |                   |                                          |
|          |                   |                                          |
|          | New Notifications |                                          |
|          |                   |                                          |
|          |                   |                                          |

## Click on the 'Setup' button

| J Favorites Class S                                                                                                    | Student | Repo  | rts      | Home   |       |          |         |        |        |       |         |        |        |       |
|----------------------------------------------------------------------------------------------------|---------|-------|----------|--------|-------|----------|---------|--------|--------|-------|---------|--------|--------|-------|
| Book                                                                                                    |         |       |          |        |       |          |         |        |        |       |         |        |        |       |
| e Title                                                                                                    | Period  | Teach | er       |        | Room  | Ma       | x Enr   | rl 👘   |        |       |         |        |        |       |
| Iculus with Trigonometry                                                                                                    | 4       | Murph | y, Be    | erna d | D12   | 34       | 19      |        |        |       |         |        |        |       |
| 🗅 🗘 🗾 <u>F</u> ind                                                                                                    |         | Cla   | s 2 of 3 |        |       | 8        | R       |        |        |       |         |        |        |       |
| er Spreadsheet by Task Calc/Post Setup                                                                                                    |         |       |          |        |       |          |         |        |        |       |         |        |        |       |
| Show By  Term or Date Range Semester 1                                                                                                    |         |       |          |        |       |          |         |        |        |       |         |        |        |       |
| et Submit                                                                                                    |         |       |          |        |       |          | Θ       | Θ      | Θ      | Θ     | Θ       | Θ      | Θ      | Θ     |
| aseq on bts/boss the main area of the first of the first |         |       |          |        |       |          |         |        |        |       |         |        |        |       |
| tudent (ID)                                                                                                    |         | Mark  | Pct      | Pts    | Poss  |          | 100 pts | 10 pts | 30 pts | 5 pts | 100 pts | 10 pts | 30 pts | 100 p |
| ajimat, Shaina R (0500614)                                                                                                    |         | А     | 91.2     | 356.0  | 390.0 |          | 93      | 10     | 30     | 5     | 99      | 10     | 29     | 70    |
| dora, Aaron K (0600568)                                                                                                    |         | в     | 86.1     | 336.0  | 390.0 | <b>i</b> | 100     | 10     | 29     | 0     | 93      | 10     | 26.5   | 55    |
| erguson, Destiny R (0600807)                                                                                                    |         | D     | 68.9     | 269.0  | 390.0 | l.,      | 61      | 10     | 28     | 0     | 71      | 10     | 26     | 50    |
| ana Obsuna (0500305)                                                                                                    |         | D     | 69.3     | 270 5  | 390.0 |          | 73      | 0      | 24     | 0     | 74      | 6      | 10.5   | 65    |

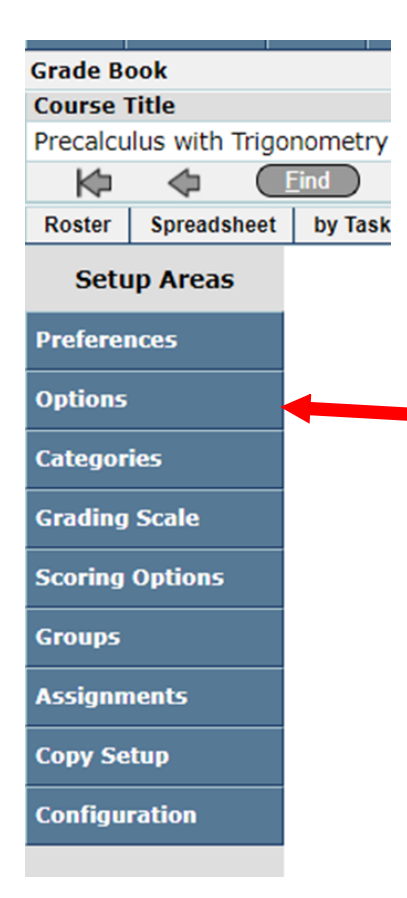

Click on **Options** button in the left setup area

| Default Mark Type: Academic                            | ▼ <b>②</b>               |  |
|--------------------------------------------------------|--------------------------|--|
| ssing Assignment Scores                                |                          |  |
| Count As Zero In Grade Calculation                     | s                        |  |
| Are Not Counted In Grade Calculati                     | ons                      |  |
| signment Publishing (Profile, ParentCor                | nnection)                |  |
| Do Not Share Assignment Informat                       | ion                      |  |
| Share Assignment Information With                      | h Those Permitted Access |  |
| Do Not Display Calculated Gradebo                      | ok Mark                  |  |
| Display Current Calculated Gradebo                     | ook Mark                 |  |
| Do Not Display Calculated Gradebo                      | ok Mark Percentage       |  |
| <ul> <li>Display Current Calculated Gradebo</li> </ul> | ook Mark Percentage      |  |
|                                                        |                          |  |

Do Not Display Assignment Percentage Value
 Display Assignment Percentage Value

Then change your Calculated Marking Term To Display:

Set this to show **Semester 1** 

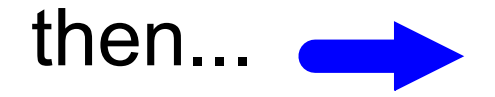

On the right click all of your semester 1 classes.

|   | Term | Pd | Crs-Sect | Apply Class Options To<br>Course Title |
|---|------|----|----------|----------------------------------------|
|   | S1   | 2  | H9090-3  | Aide, Teacher                          |
| • | QA   | 4  | H1662-3  | Precalculus with Trigonometry          |
|   | QA   | 5  | H1662-1  | Precalculus with Trigonometry          |

Hit Submit.

You will need to do this again to set it up for Semester 2 in January.